Antud juhendi järgimisel valmib ülesanne, kus andmed on antud sektordiagrammil ja õpilane peab vastama viiele küsimusele. Ümardamisvigade vähendamiseks on sektordiagrammil protsentarvud sajandike täpsusega. Kuid siiski peab õpilane aru saama, et 3,7 õit ei ole loogiliselt õige vastus. Lisatud on ka nupp, et õpilane saaks uute andmetega harjutada nii palju kui soovib.

1. *Sisendriba* kasutades lisame juhusliku täisarvu viie erineva õie värvuse jaoks. Antud arv tähistab vastavat värvi õite arvu kimbus.

JuhuslikTäisarv( < Minimaalne täisarv>, < Maksimaalne täisarv> )

- a. JuhuslikTäisarv(1, 20) : Tekib arv a.
- **b.** JuhuslikTäisarv(1, 20) : **Tekib arv** *b*.
- c. JuhuslikTäisarv(1, 20) : Tekib arv c.
- d. JuhuslikTäisarv(1, 20) : Tekib arv d.
- e. JuhuslikTäisarv(1, 20) : Tekib arv e.
- 2. Leiame kimbus olevate õite arvu sisendriba kasutades.

Trüki sisendreale (a + b + c + d + e). Tekib arv f.

3. Lisame tekstina ülesande sisu

| 2 Salat                                |                                       |                                                    |                                                       |                                                  |                                            |                                   |                             | 3                    |
|----------------------------------------|---------------------------------------|----------------------------------------------------|-------------------------------------------------------|--------------------------------------------------|--------------------------------------------|-----------------------------------|-----------------------------|----------------------|
| Redigeeri                              |                                       |                                                    |                                                       |                                                  |                                            |                                   |                             |                      |
| Punamütsi<br>Kimpu kog<br>ta uuris kir | ke läks taa<br>unes f ka<br>nbu kohta | as kord armsal<br>unist õit. Vana<br>lähemalt Puna | e vanaemale kü<br>emale meeldis k<br>mütsikeselt. Alt | illa. Jalutades<br>kimp väga! Ka<br>a Punamütsik | s mööda aa<br>ahjuks ei lei<br>esel vastat | isa korjas ta<br>dnud vanae<br>a. | a vanaemale<br>ma oma prilk | ka IIIi.<br>9 ja nii |
| 🗆 LaTeX'i avaldis                      |                                       | Sümbolid -                                         | Objektid -                                            |                                                  |                                            |                                   |                             |                      |
| π                                      |                                       |                                                    |                                                       |                                                  |                                            | 1                                 | 1                           |                      |
| <sup>Eelvaade</sup><br>Punam<br>Kimpu  | ütsike<br>kogun                       | läks taas<br>es 56 kau                             | kord arms<br>nist õit. Va                             | ale vana<br>anaemal                              | iemale<br>e meelo                          | külla. Ja<br>lis kimp             | alutades<br>väga! K         | mööd<br>ahjuks       |
| Abi                                    | -                                     |                                                    |                                                       |                                                  |                                            |                                   | OK                          | Tühista              |

Tekib *tekst1*.

ABC

- 4. Loome legendi jaoks viis eraldi teksti, mille igaühe värvi valime erineva
  - a. Punased õied : Tekib tekst2.
    - Omadused  $\rightarrow$  värv  $\rightarrow$  punane.
  - b. Sinised õied : Tekib tekst3.
     Omadused → värv → sinine.
  - c. Rohelised õied : Tekib *tekst4*.
     Omadused → värv → roheline.
  - d. Oranžid õied : Tekib *tekst5*.
     Omadused → värv → oranž.
  - e. Valged õied : Tekib *tekst6*. Omadused → värv → helehall.
- 5. Sektordiagrammi jaoks lisame ringjoone kahe punktiga  $\bigcirc$ . Tekivad ringjoone keskpunkt *A* ja ringjoonepunkt *B*, ning koonuslõige *g*.

- 6. Lisame etteantud suurusega nurgad
  - a. Nurk valgete õite jaoks. Klõpsa punktil *B* ja siis punktil *A* ja seejärel määra nurga suurus ja suund.

| C7 Etheritud subrusege mulk | ,          |
|-----------------------------|------------|
| Nurk                        |            |
| 3.6°a°                      |            |
| ⊖vastupäeva                 |            |
| ● pāripāeva                 |            |
|                             | OK Tühista |

Tuhista Tekib nurk  $\alpha$ , punkt B'.

- b. Nurk oranžide õite jaoks. Klõpsa punktil B' ja siis punktil A ja seejärel määra nurga suurus 3,6 b° ja suund "*päripäeva*". Tekib nurk  $\beta$ , punkt B''.
- c. Nurk roheliste õite jaoks. Klõpsa punktil *B* ′′ ja siis punktil *A* ja seejärel määra nurga suurus 3,6 c° ja suund "*päripäeva*". Tekib nurk γ, punkt *B* ′′′.
- d. Nurk siniste õite jaoks. Klõpsa punktil B''' ja siis punktil A ja seejärel määra nurga suurus 3,6 d° ja suund "*päripäeva*". Tekib nurk δ, punkt C. Ülejäänud osa ringist kujutab kimbus olevaid punaseid õisi.
  Kõik nurgad võib kohe peita. Tekkinud punkte on veel vaja nähtavana hoida.
- 7. Loome sektordiagrammi jaoks vajalikud sektorid keskpunkti ja kahe punktiga Loodavatel sektoritel muudame mugavuse eesmärgil kohe ka nime.
  - a. Sektor valgete õite jaoks.
    Esmalt klõpsa sektori keskpunktil A, seejärel punktil B' ja siis punktil B. Tekkinud sektor nimeta ümber a1.
    Omadused → värv → helehall.
  - b. Sektor oranžide õite jaoks.
    Esmalt klõpsa sektori keskpunktil A, seejärel punktil B ′′ ja siis punktil B ′′.

Tekkinud sektor nimeta ümber *b1*.

 $Omadused \rightarrow v \ddot{a} r v \rightarrow oran \check{z}.$ 

- c. Sektor roheliste õite jaoks.
  Esmalt klõpsa sektori keskpunktil A, seejärel punktil B''' ja siis punktil B''.
  Tekkinud sektor nimeta ümber c1.
  Omadused → värv → roheline.
- d. Sektor siniste õite jaoks.
  Esmalt klõpsa sektori keskpunktil A, seejärel punktil B''' ja siis punktil C.
  Tekkinud sektor nimeta ümber d1.
  Omadused → värv → sinine.
- e. Sektor punaste õite jaoks.

Esmalt klõpsa sektori keskpunktil A, seejärel punktil B ja siis punktil C. Tekkinud sektor nimeta ümber e1.

 $Omadused \rightarrow v \ddot{a} r v \rightarrow punane.$ 

Kõikidel sektoritel valida omadused  $\rightarrow$  stiil  $\rightarrow$  täide  $\rightarrow$  sümbol.

Kõikidel sektoritel valida omadused  $\rightarrow$  stiil  $\rightarrow$  sümbol  $\rightarrow$  lill.

Kõikidel sektoritel valida omadused  $\rightarrow$  üldine ja tähis peita. Samuti võib peita kõik ringjoonel asuvad punktid. Mina jätsin nähtavale ainult punktid A ja B, sest nende abil on võimalik sektorit liigutada. See võib osutuda vajalikuks kui mingi arv on halvasti nähtav. Punktitde A ja B tähised peitsin.

8. Lisame igale kaarele punkti, et andmete muutumisel järgmises punktis loodavad

väärtused oleksid alati õige sektori juures . Kontrolli punkte lohistades, et need ei oleks ringjoonel, vaid just vajalikul kaarel.

- a. Lisades punkti halli värvi kaarele tekib punkt D.
- b. Lisades punkti oranži värvi kaarele tekib punkt E.
- c. Lisades punkti rohelist värvi kaarele tekib punkt F.
- d. Lisades punkti sinist värvi kaarele tekib punkt G.
- e. Lisades punkti punast värvi kaarele tekib punkt H.
- 9. Lisame tekstid, mis sisaldavad vastava sektori protsentuaalset väärtust Protsentarvud ümardame sajandikeni. Tekstid kinnistame eelmises punktis loodud punktide külge.
  - a. round(a / f 100, 2) %: Tekib *tekst*7. Omadused  $\rightarrow$  asukoht  $\rightarrow D$ .
  - b. round(b / f 100, 2) % : Tekib *tekst8*. Omadused  $\rightarrow$  asukoht  $\rightarrow$  *E*.
  - c. round(c / f 100, 2) %: Tekib *tekst9*. Omadused  $\rightarrow$  asukoht  $\rightarrow$  *F*.
  - d. round(d / f 100, 2) % : Tekib *tekst10*. Omadused  $\rightarrow$  asukoht  $\rightarrow$  *G*.
  - e. round(e / f 100, 2) % : Tekib *tekst11*.
    - Omadused  $\rightarrow$  asukoht  $\rightarrow$  *H*.
- 10. Järgnevad arvud ja tõeväärtused loome õpilase vastuse kontrollimise jaoks. Trükime järgnevad read *sisendreale*. Tekivad arvud *vastus1 vastus5*. Kokku 5 arvu.

```
a. Vastus1 = 1
```

- b. ...
- c. Vastus5 = 1

Loome tõeväärtused. Tekib 10 tõeväärtust. Esimest 5-t kasutame vastuse sisestamise kontrollimiseks ja viimaseid vastuse õigsuse kontrollimiseks.

```
d. In1=true
```

- e. ...
- f. In5 = true
- g. Õigsus1 = true
- h. ...
- i. Õigsus5 = true

11. Küsime esimese küsimuse sisendvälja kasutades Pealdis Mitu punast õit on kimbus?. Lingitud objektiks valida vastus1. Tekib tekstiväli1. Omadused  $\rightarrow$  stiil  $\rightarrow$  tekstivälja pikkus määrata 5 ühikut. **Omadused**  $\rightarrow$  **lisavõimalused**  $\rightarrow$  **dünaamilised värvid**  $\rightarrow$  **red** in 1  $\stackrel{?}{=}$  true  $\wedge$  õigsus 1  $\stackrel{?}{=}$  false. **Omadused**  $\rightarrow$  **lisavõimalused**  $\rightarrow$  **dünaamilised värvid**  $\rightarrow$  **green** in 1  $\stackrel{?}{=}$  true  $\wedge$  õigsus 1  $\stackrel{?}{=}$  true. Omadused  $\rightarrow$  skriptimine  $\rightarrow$  peale klõpsu MääraVäärtus(in1, true) MääraVäärtus(õigsus1, Kui(vastus1 ≟ e, true, false). 12. Küsime teise küsimuse sisendvälja kasutades Pealdis Mitu sinist õit on kimbus?. Lingitud objektiks valida vastus2. Tekib tekstiväli2. Omadused  $\rightarrow$  stiil  $\rightarrow$  tekstivälja pikkus määrata 5 ühikut. **Omadused**  $\rightarrow$  **lisavõimalused**  $\rightarrow$  **dünaamilised värvid**  $\rightarrow$  **red** in 2  $\stackrel{?}{=}$  true  $\land$  õigsus 2  $\stackrel{?}{=}$  false. **Omadused**  $\rightarrow$  **lisavõimalused**  $\rightarrow$  **dünaamilised värvid**  $\rightarrow$  **green** in 2  $\stackrel{?}{=}$  true  $\wedge$  õigsus 2  $\stackrel{?}{=}$  true. Omadused  $\rightarrow$  skriptimine  $\rightarrow$  peale klõpsu MääraVäärtus(in2, true) MääraVäärtus(õigsus2,Kui(vastus2≟d,true,false). 13. Küsime kolmanda küsimuse sisendvälja kasutades Pealdis Mitu rohelist õit on kimbus?. Lingitud objektiks valida vastus3. Tekib tekstiväli3. Omadused  $\rightarrow$  stiil  $\rightarrow$  tekstivälja pikkus määrata 5 ühikut. **Omadused**  $\rightarrow$  **lisavõimalused**  $\rightarrow$  **dünaamilised värvid**  $\rightarrow$  **red** in 3  $\stackrel{?}{=}$  true  $\land$  õigsus 3  $\stackrel{?}{=}$  false. **Omadused**  $\rightarrow$  **lisavõimalused**  $\rightarrow$  **dünaamilised värvid**  $\rightarrow$  **green** in 3  $\stackrel{?}{=}$  true  $\wedge$  õigsus 3  $\stackrel{?}{=}$  true. Omadused  $\rightarrow$  skriptimine  $\rightarrow$  peale klõpsu MääraVäärtus(in3, true) MääraVäärtus(õigsus3, Kui(vastus3 ≟ c, true, false). 14. Küsime neljanda küsimuse sisendvälja kasutades Pealdis Mitu oranži õit on kimbus?. Lingitud objektiks valida vastus4. Tekib tekstiväli4. Omadused  $\rightarrow$  stiil  $\rightarrow$  tekstivälja pikkus määrata 5 ühikut. **Omadused**  $\rightarrow$  **lisavõimalused**  $\rightarrow$  **dünaamilised värvid**  $\rightarrow$  **red** in 4  $\stackrel{?}{=}$  true  $\wedge$  õigsus 4  $\stackrel{?}{=}$  false. Omadused  $\rightarrow$  lisavõimalused  $\rightarrow$  dünaamilised värvid  $\rightarrow$  green in4  $\stackrel{?}{=}$  true  $\land$  õigsus4  $\stackrel{?}{=}$  true. Omadused  $\rightarrow$  skriptimine  $\rightarrow$  peale klõpsu MääraVäärtus(in4, true) MääraVäärtus(õigsus4, Kui(vastus4 ≟ b, true, false).

4

15. Küsime viienda küsimuse sisendvälja kasutades

Pealdis Mitu valget õit on kimbus?.

Lingitud objektiks valida vastus5. Tekib tekstiväli5.

Omadused  $\rightarrow$  stiil  $\rightarrow$  tekstivälja pikkus määrata 5 ühikut.

**Omadused**  $\rightarrow$  **lisavõimalused**  $\rightarrow$  **dünaamilised värvid**  $\rightarrow$  **red** in5  $\stackrel{2}{=}$  true  $\land$  õigsus5  $\stackrel{2}{=}$  false.

 $Omadused \rightarrow lisav\tilde{o}imalused \rightarrow d\ddot{u}naamilised \ v\ddot{a}rvid \rightarrow green \ \text{in5} \doteq \text{true} \ \Lambda \ \tilde{o}\text{i}gsus5 \doteq \text{true}.$ 

 $Omadused \rightarrow skriptimine \ \rightarrow \ peale \ klõpsu$ 

MääraVäärtus(in5, true)

MääraVäärtus(õigsus5, Kui(vastus5 ≟ a, true, false).

**16. Kui õpilane vastab kõik õigesti siis kiidame teda. Kiituse lisame sisendriba kasutades.** \mathbd{TUBLI}: **Tekib** *tekst12*.

Omadused  $\rightarrow$  värv  $\rightarrow$  roheline.

Omadused  $\rightarrow$  lisavõimalused  $\rightarrow$  tingimus, millal näidata objekti (õigsus1  $\land$  õigsus2  $\land$  õigsus3  $\land$  õigsus4  $\land$  õigsus5)  $\stackrel{2}{\rightarrow}$  true.

**17. Kui õpilasel esineb vähemalt üks viga, siis anname talle soovituse viga parandada.** \mathbd{PARANDA VEAD} : **Tekib** *tekst12*.

 $Omadused \rightarrow v \ddot{a} r v \rightarrow punane.$ 

Omadused  $\rightarrow$  lisavõimalused  $\rightarrow$  tingimus, millal näidata objekti (in1  $\land$  in2  $\land$  in3  $\land$  in4  $\land$  in5)  $\stackrel{2}{=}$  true  $\land$  õigsus1  $\stackrel{2}{=}$  false  $\lor$  (in1  $\land$  in2  $\land$  in3  $\land$  in4  $\land$  in5)  $\stackrel{2}{=}$  true  $\land$  õigsus2  $\stackrel{2}{=}$  false  $\lor$  (in1  $\land$  in2  $\land$  in3  $\land$  in4  $\land$  in5)  $\stackrel{2}{=}$  true  $\land$  õigsus3  $\stackrel{2}{=}$  false  $\lor$  (in1  $\land$  in2  $\land$  in3  $\land$  in4  $\land$  in5)  $\stackrel{2}{=}$  true  $\land$  õigsus4  $\stackrel{2}{=}$ false  $\lor$  (in1  $\land$  in2  $\land$  in3  $\land$  in4  $\land$  in5)  $\stackrel{2}{=}$  true  $\land$  õigsus5  $\stackrel{2}{=}$  false.

Lisame nupu, et õpilane saaks järjest uusi ülesandeid uurimiseks genereerida
 Pealdisesse kirjutame: Uued andmed.

GeoGebra skripti kirjutame:

- MääraVäärtus(vastus1, ?) MääraVäärtus(vastus2, ?) MääraVäärtus(vastus3, ?) MääraVäärtus(vastus4, ?)
- MääraVäärtus(vastus5,?)
- MääraVäärtus(in1, false)
- MääraVäärtus(in2, false)
- MääraVäärtus(in3, false)
- MääraVäärtus(in4, false)

MääraVäärtus(in5, false)

MääraVäärtus(õigsus1, false)

MääraVäärtus(õigsus2, false)

MääraVäärtus(õigsus3, false) MääraVäärtus(õigsus4, false)

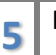

MääraVäärtus(õigsus5, false) VärskendaKonstruktsiooni(). **Tekib** *nupp1*.

19. Ilustratsioonid on lisatud pildina